ASIX - M14: Projecte d'administració de sistemtes informàtics en xarxa UF1: Projecte d'administració de sistemes informàtics en xarx GP2: DevOps i Cloud Computing

# Fase 4 - Activitat 7.4: Desplegament (deployment) en fase de proves i en producció.

# 0- Identificació del grup i activitat:

Curs: ASIX2 Projecte: GP2 DevOps i Cloud Computing Fase: 4 Activitat: 7.4 Grup: Membres:

# 1- Introducció i objectius de l'activitat 7.4

a) Desplegant una aplicació en fase de proves.
b) Desplegant una aplicació en producció.

# 2- Fent un desplegament en fase de proves i en producció sobre gp1f4a7green

## 2.1- Fent un desplegament en fase de proves sobre gp1f4a7green

a) Ara farem que **gp1f4a7blue** sigui el servidor en producció i **gp1f4a7green** el servidor de proves. Per tant:

- Per evitar que les modificacions del codi des de la màquina física afectin al codi sobre gp1f4a7blue deshabilitarem la carpeta compartida des de Vagrantfile. Això vol dir que comentarem la línia amb el paràmetre config.vm.synced\_folder i reiniciarem la màquina gp1f4a7blue.
- Mantindrem habilitat amb haproxy l'accés al servidor gp1f4a7blue.

**b)** D'altra banda, volem fer **gp1f4a7green** disponible via IP des de la màquina fisica per fer proves de modificació de l'aplicació però no a través del proxy perquè no afecti a l'aplicació en producció. Per tant modificarem:

- Modificarem el Vagranfile de gp1f4a7green de manera que treballi amb adaptador pont i aconseguir així una IP via DHCP.
- Mantindrem la carpeta compartida amb l'equip físic.
- Deshabilitarem la connexió a la xarxa privada interna.
- Deshabilitarem amb haproxy l'accés al servidor gp1f4a7green.

c) Comprova que a través del proxy continuem tenim accés a l'aplicació tal i com va quedar a l'anterior activitat.

**d)** Des de la teva màquina física, accedeix a **projectes/gp1f4a7/codi**, i modifica el codi del projecte. Afegix abans de l'etiqueta **</body>** de *CostFabLlauBeg.php* el següent codi:

#### <?php

echo '<font size="1">'.\$\_SERVER['SERVER\_NAME'].'</font>';

?>

d) Mostra l'adreça IP de la màquina gp1f4a7green i comprova que pots fer un ping des de la màquina física.

ASIX - M14: Projecte d'administració de sistemtes informàtics en xarxa UF1: Projecte d'administració de sistemes informàtics en xarx GP2: DevOps i Cloud Computing

e) Inicia un nou contenidor amb el nom test creat a partir de la darrera imatge de l'aplicació llaunes:2.0 executant:

docker run --name test -i -t -d -v /home/vagrant/gp1f4a7/codi:/var/www/html -p 80:80 nom\_usuari\_dockerhub/llaunes:2.0

i a continuació accedeix a l'aplicació des de la màquina física i comprova que la modificació funciona. Això vol dir que l'adreça IP del servidor es pot veure en lletra petita quan es mostra el preu de cost de fabricació.

**f)** Crea una nova imatge a partir del contenidor. Anirem dins de la màquina virtual al directori a on està el **codi** i farem aquests passos:

- Aturem el contenidor **test**: **docker stop test**
- Crearem un nou contenidor temp: docker run --name temp -i -t -d -p 80:80 globproj2/llaunes:2.0
- Copiarem el nou codi: docker cp CostFabLlauBeg.php temp:/var/www/html
- Crearem la imatge: docker commit temp llaunes:3.0
- Comprovarem que s'ha creat la nova imatge: docker images

g) Puja la imatge al teu compte de **dockerhub**.

docker tag llaunes:3.0 nom\_usuari\_dockerhub/llaunes:3.0 docker login docker push nom\_usuari\_dockerhub/llaunes:3.0 docker logout

h) Crea un nou contenidor de nom **tonica3** a partir de la imatge creada:

#### docker run --name tonica3 -i -t -d -p 80:80 llaunes:3.0

i comprovarem que l'aplicació amb la modificació funciona des de la màquina física.

#### i) Avisa'm per corregir

#### 2.2- Fent un desplegament en producció a partir de gp1f4a7green

a) Ara farem disponible la nova versió als usuaris:

- Per evitar que les modificacions del codi des de la màquina física afectin al codi sobre gp1f4a7green deshabilitarem la carpeta compartida des de Vagrantfile. Això vol dir que comentarem la línia amb el paràmetre config.vm.synced\_folder i reiniciarem la màquina gp1f4a7green.
- Habilitarem la connexió a la xarxa privada interna i deshabilitarem la connexió via bridge adapter.
- Habilitarem amb haproxy l'accés al servidor gp1f4a7green.
- Deshabilitarem amb haproxy l'accés al servidor gp1f4a7blue.

**b)** Comprova des de la màquina física que la nova versió de l'aplicació ja està disponible a través del proxy i que l'antiga versió ja no està disponible.

#### c) Avisa'm per corregir

ASIX - M14: Projecte d'administració de sistemtes informàtics en xarxa UF1: Projecte d'administració de sistemes informàtics en xarx GP2: DevOps i Cloud Computing

# 3- Desplegant la nova versió de l'aplicació en producció sobre gp1f4a7blue

a) Fareu que **gp1f4a7blue** tingui una IP publica per poder descarregar la darrera imatge de l'aplicació des de **dockerhub**. Modificarem el **Vagranfile** de **gp1f4a7blue** de manera que treballi amb **adaptador pont** i aconseguir així una IP via DHCP. **Deshabiltareu** la **xarxa interna privada**.

b) Descarregareu la darrera imatge llaunes:3.0 des de dins de la màquina gp1f4a7blue

c) Creareu un contenidor de nom tonica3 amb les mateixes característiques que el creat a la màquina gp1f4a7green.

d) Comprovareu que des de la màquina física funciona la nova versió de l'apliació sense passar pel proxy.

## e) Avisa'm per corregir

## f) Habilitareu la xarxa interna privada i deshabilatereu adaptador pont de gp1f4a7blue.

g) Tornareu a fer disponible via proxy gp1f4a7blue.

h) Comprovareu que es pot accedir a l'aplicació des de la màquina física a través del proxy.

## i) Avisa'm per corregir

# <u>4- Comprovació del funcionament del balanceig de carrega amb algorisme Round</u> <u>Robin</u>

a) Deshabilita l'accés a gp1f4a7blue amb el proxy gp1f4a7lb.

b) Atura tonica3 dins del servidor gp1f4a7blue.

c) Dins del servidor gp1f4a7blue crea un contenidor de nom tonica4 amb la següent ordre:

docker run --name tonica4 -e HOST\_NAME=\$(hostname --fqdn) -i -t -d -p 80:80 nom\_usuari\_dockerhub/llaunes:3.0

d) Executa ara:

#### docker exec -it tonica4 env | grep HOST\_NAME

i comprova que ara el contenidor té una variable de sistema de nom **HOST\_NAME** amb el nom de la seva màquina host.

e) Crea dins de la carpeta gp1f4a7 de gp1f4a7blue una carpeta de nom temp. Accedeix a la nova carpeta.

f) Executa les següents ordres per copiar els fitxers **index.html** i **CostFabLlauBeg.php** dins del contenidor a la màquina **gp1f4a7blue**:

docker cp tonica4:/var/www/html/index.html . docker cp tonica4:/var/www/html/CostFabLlauBeg.php .

g) Modifica des de la màquina gp1f4a7blue el fitxer CostFabLlauBeg.php fent ara que el codi de la línia 54 sigui el següent:

echo '<font size="1">Servidor: '.getenv('HOST\_NAME').'</font>';

h) Executa la següent ordre per copiar el fitxer **CostFabLlauBeg.php** de la màquina **gp1f4a7blue** dins del contenidor:

### docker cp CostFabLlauBeg.php tonica4:/var/www/html

i) Habilita l'accés a gp1f4a7blue amb el proxy gp1f4a7lb.

j) Comprovareu que:

- Es pot accedir a l'aplicació des de la màquina física a través del proxy.
- Que de manera alternativa, als resultats, a vegades es mostra **gp1f4a7blue.fjeclot.net** quan accedim a la màquina **gp1f4a7blue** o l'adreça IP del **proxy** quan accedim a **gp1f4a7green**.

**k)** Si tot funciona correctament, crea una imatge de nom **llaunes:4.0** a partir del contenidor tonica4. Crea també el **tag** per poder pujar-la més endavant a **dockerhub**.

## I) Avisa'm per corregir

## Lliurament de l'activitat

a) Data límit: Dimarts 7-11-23 a les 19.10. Fora d'aquest límit, la pràctica tindrà una menor valoració.